## LOGGING INTO GO4SCHOOLS FOR THE FIRST TIME

1. Go to <u>www.go4schools.com</u> via the internet and select "Parents login" from the drop down menu on the top left:

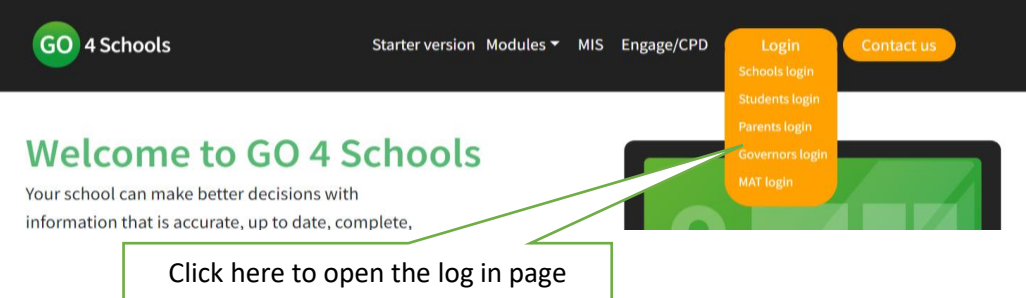

2. Go to the First time User section, enter your email address in the box and click on "New password".

| lease note that not all login methods are supported by all schools.                                                                                                    |                                                               |
|----------------------------------------------------------------------------------------------------|---------------------------------------------------------------|
| Sign in with Micros                                                                                                    | ioft                                                          |
| Sign in with GO     First-time user?  If you haven't logged on to GO 4 Schools be address and click the "new password" buttor                                                                         | Enter your e-mail address here and click<br>on "New password" |
| This is the password you may use to log in to GO 4 Sch<br>school supports this login method. It is also the password<br>log in to the GO 4 Schools Mobile App if your school<br>App.<br>Email address |                                                               |

3. A password will be sent to your e-mail address. Once you have received it you can go back to the Sign in with GO log in page as above, enter your e-mail address and password and click on Sign in with Go.

## ACCESSING REPORTS IN GO4SCHOOLS

There is a link to the report in the menu on the left of the screen:

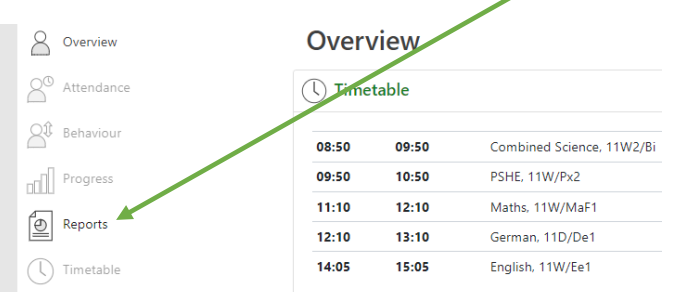

Click on the icon to open the report:

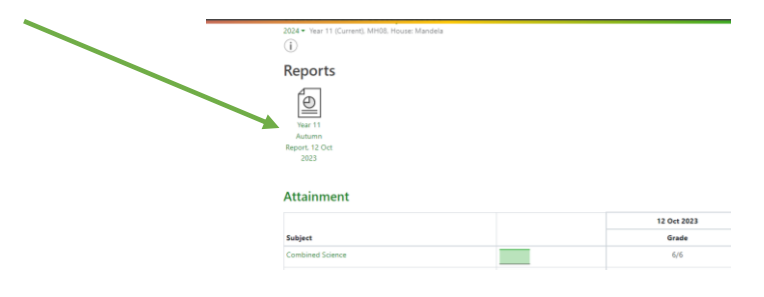